## Instructions for USER CREATION

## NDC BY LATAM PORTAL

**Prerequisites:** The user creating a new account has access to the NDC Portal by LATAM and has the "General Administrator" or "Supervisor" role, which allows for the creation of new users. New users can be created by the agency using generic emails. It is the agency's responsibility to create users and assign roles.

## NDC Portal URL: https://www.agency.latamairlines.com/

**Step 1:** Access the NDC Portal and click on the user's name in the top right corner. Then click on "Your Account".

|                                                              |                                                             |                         | Estado de vuelo 🐣 IATA: | Pruebas 🔨     |
|--------------------------------------------------------------|-------------------------------------------------------------|-------------------------|-------------------------|---------------|
|                                                              |                                                             |                         |                         | • Tu cuenta   |
| Ida y Vuelta 🗸                                               | Economy 🗸 1 pasajero 🗸                                      |                         |                         | Cerrar sesión |
| Ingresa origen                                               | Ingresa destino Ida Fecha                                   | Vuelta Fecha            | Ingresa account         | Buscar        |
|                                                              |                                                             |                         |                         |               |
| 🎯 Tu segurid                                                 | ad es <b>nuestra prioridad</b>                              | Flexibilidad de viajes  |                         | >             |
| Visita nuestro <b>Centro de</b><br>seguridad, flexibilidad y | información COVID-19 y conoce las medidas de<br>requisitos. | e Conoce los requisitos | de viaje                | >             |

Step 2: Select "Users", the third option on the left.

| FAIRLINES PORTAL      | Órdenes Administrar V Centro de ayuda | Estado de vuelo 🎍 u 🕐 Pruebas 🗸 |
|-----------------------|---------------------------------------|---------------------------------|
| Administrar cuenta    | Datos personales                      |                                 |
| 🔏 Datos personales    |                                       |                                 |
| 🗈 Datos de la agencia | Nombre                                |                                 |
| ិក្តាំ Usuarios       | Teléfono móvil                        |                                 |
|                       |                                       | Cambiar                         |
|                       | Email                                 |                                 |
|                       | Contraseña                            | fankla                          |
|                       |                                       | Campiar                         |
|                       |                                       |                                 |

Step 3: Click on the "Create User" option..

| AIRLINES PORTAL     | Órdenes Administrar V Centro de ayuda           | Estad      | io de vuelo 🖕                                      | Pruebas V |
|---------------------|-------------------------------------------------|------------|----------------------------------------------------|-----------|
| Administrar cuenta  | Usuarios                                        |            |                                                    |           |
| ) Datos personales  | 0300103                                         |            |                                                    |           |
| Datos de la agencia | Revisa y administra los usuarios de tu agencia. | <b>F</b>   |                                                    |           |
| ဂိန္မာ Usuarios     | Buscar por nombre o estado                      | Buscar     | Crear                                              | usuario   |
|                     |                                                 |            |                                                    |           |
|                     | Nombre Email                                    | Rol        | Estado                                             | Acciones  |
|                     |                                                 |            |                                                    |           |
|                     |                                                 |            | <ul> <li>Habilitado</li> </ul>                     | I         |
|                     |                                                 | Supervisor | <ul> <li>Habilitado</li> <li>Habilitado</li> </ul> | :         |
|                     |                                                 | Supervisor | <ul><li>Habilitado</li><li>Habilitado</li></ul>    | 1         |

**Step 4:** Select the type of profile you wish to create, considering the specific permissions of each role. Fill in the information for the user to be created (first name, last name, email, and optionally, mobile phone number).

| Crear un nuevo usuario                                                                           | ×          | Crear un nuevo usuario                     | × |
|--------------------------------------------------------------------------------------------------|------------|--------------------------------------------|---|
| 1. Selecciona un rol                                                                             |            | 2. Ingresa los datos Administrador general |   |
| O Administrador general<br>Crea y gestiona usuarlos.                                             |            | Agente                                     |   |
| Supervisar<br>Crea y gestiona usuarios, hace reservas, emite órdenes y<br>órdenes de post venta. | administra | Agencia                                    |   |
| Agente de reserva<br>Hace reservas y visualiza órdenes.                                          |            | correo@agencia.com                         | ] |
| Agente emisor<br>Hace reservas, emite órdenes y administra órdenes de po                         | ist venta. | Pais                                       |   |
| Agente financiero<br>Visualiza y gestiona órdenes de post venta.                                 |            |                                            |   |
| Robotic - Apigee<br>Solo puede gestionar en la API.                                              |            | Crear usuario                              |   |
|                                                                                                  |            | Volver                                     |   |
| Continuar                                                                                        |            |                                            |   |

**Step 5:** After creating the user, it must be activated by the agent accessing the portal and changing the temporary password.